# **DT-06** 模块

# 产品手册

| DT-06     | 6 1       | 草块                                        | 0             |
|-----------|-----------|-------------------------------------------|---------------|
| 产品        | 毛毛        | д у сн<br>Н                               | 0             |
| / 曲       | 」<br>合    | ,<br>产品说明                                 | 2             |
| י בא<br>1 | ∓-<br>  1 | /                                         | $\frac{2}{2}$ |
| 1         | 1.1       | 第11亿2 ··································· | 4             |
| 1         | 1.3       | 外型尺寸                                      | 6             |
| 1         | 1.4       | 自气特性                                      | 7             |
| 1         | 1.5       | 功耗                                        | 8             |
| 1         | 1.6       | Wi-Fi 射频特征                                | 9             |
| 第二章       | 音         | 硬件设计要求                                    | 0             |
| 2         | 2.1       | 最小系统                                      | 0             |
| 2         | 2.2       | 推荐 PCB 设计1                                | 1             |
| 2         | 2.3       | 外围走线建议                                    | 2             |
| 2         | 2.4       | 推荐炉温曲线                                    | 3             |
| 第三章       | 章         | 模块功能简要                                    | 4             |
| 3         | 3.1       | 模块功能优势1                                   | 4             |
| 3         | 3.2       | LED 灯含义1                                  | 4             |
| 3         | 3.3       | 透传 WEB 配置菜单说明1                            | 5             |
|           |           | 3.3.1 串口配置 (Serial)1                      | 8             |
|           |           | 3.3.2 WIFI 配置(WIFI)1                      | 9             |
|           |           | 3.3.3 网络配置(Networks)                      | 1             |
|           |           | 3.3.4 重启 (Restart)                        | 3             |
|           |           | 3.3.5 恢复出厂设置(Restore)2                    | 3             |
|           |           | 3.3.6 版本号 (Version)                       | 4             |
| 3         | 3.4       | AT 指令                                     | 5             |
| 第四章       | 章         | 使用范例                                      | 6             |
| Z         | 4.1       | 模块做 AP tcp server 透传2                     | 6             |
| Z         | 1.2       | 模块连接路由器做 内网 tcp client 透传2                | 9             |
| 2         | 1.3       | 模块连接路由器做外网 tcp client 透传                  | 2             |

目录

## 第一章 产品说明

#### 1.1 产品概述

DT-06 模块基于我司 ESP-M2 WiFi 模块<sup>±1</sup>,引出串口 TTL、En、State 等引脚。 内置我司最新版本的串口透传固件可完成 WiFi 数据到 TTL 串口数据实时透传,模块低 功耗控制,状态指示等功能。本模块可直接取代原有的有线串口,蓝牙主从一体模块 等,实现嵌入式设备数据采集和控制。WiFi-TTL 模块特点如下:

- 基于 ESP-M2 高性能 WiFi 模块,整体尺寸: 34mm×17mm×4mm;
- 供电电压: 4.5V~6.0V, TTL 电压: 3.3V (可兼容 5.0V);
- 引出管脚: STATE, Txd、Rxd、EN;
- 平均电流: 80mA; WiFi 数据发送时 170mA; 深度睡眠模式下 20 μ A;
- 内置串口透传固件 V3.0<sup>注2</sup>,内置 Http 服务器通过 Web 页面配置
- 支持 TCP/UDP 服务器/客户端; 局域网 UDP 广播;
- 支持波特率范围: 300bps~3686400bps;
- 支持串口 AT 指令;
- 支持可再编程, OTA 固件升级;
- 工作温度范围: -40℃-125℃;
- 应用场景:无线数据采集透传、智能小车控制、无线串口打印机、户外 LED 灯、点阵屏等。

WiFi-TTL 模块结构示意图如下:\_\_\_\_

| <u></u>                    |    |
|----------------------------|----|
| 板载天线                       |    |
| ESP-M2                     |    |
| LED                        |    |
| RST FLA                    | SH |
| STATE<br>RXD<br>GND<br>VCC | EN |

图 1.1.1 WiFi-TTL 模块结构图

WiFi-TTL 模块主要技术参数如下:

| 分类                | 项目       | 参数                            |  |
|-------------------|----------|-------------------------------|--|
|                   | 频率范围     | 2.4G~2.5G(2400M~2483.5M)      |  |
|                   |          | 802.11b: +20 dBm              |  |
|                   | 发射功率     | 802.11g: +17 dBm              |  |
| W7 D'             |          | 802.11n: +14 dBm              |  |
| W1-F1             |          | 802.11b: -91 dbm (11Mbps)     |  |
|                   | 接收灵敏度    | 802.11g: -75 dbm (54Mbps)     |  |
|                   |          | 802.11n: -72 dbm (MCS7)       |  |
|                   | 天线       | PCB 板载天线                      |  |
|                   | CPU      | Tensilica L106 32 bit 微控制器    |  |
|                   | 外设       | UART/EN/STATE                 |  |
|                   | 工作电压     | 3.3~5.0V                      |  |
| 硬件                | 工作电流     | 平均电流: 80 mA                   |  |
|                   | 工作温度     | -40°C ~ 85°C                  |  |
|                   | 环境温度范围   | -40°C ~ 125°C                 |  |
|                   | 模块尺寸     | 34mm×17mm×4mm                 |  |
|                   | Wi-Fi 模式 | Station/SoftAP/SoftAP+Station |  |
|                   | 安全机制     | WPA/WPA2                      |  |
| <i>the (1</i> +注1 | 加密类型     | WEP/TKIP/AES                  |  |
|                   | 升级固件     | UART Download/OTA             |  |
| (四直中口边很凹计 (3.0)   | AT 指令    | 支持部分 AT 指令查询模块状态              |  |
|                   | 网络协议     | TCP/UDP 服务器/客户端; UDP 广播       |  |
|                   | 用户配置     | 内置 HttpServer, Web 页面配置       |  |

表 1.1.1 模块主要参数

## 1.2 接口定义

WiFi-TTL 接口定义如下图所示:

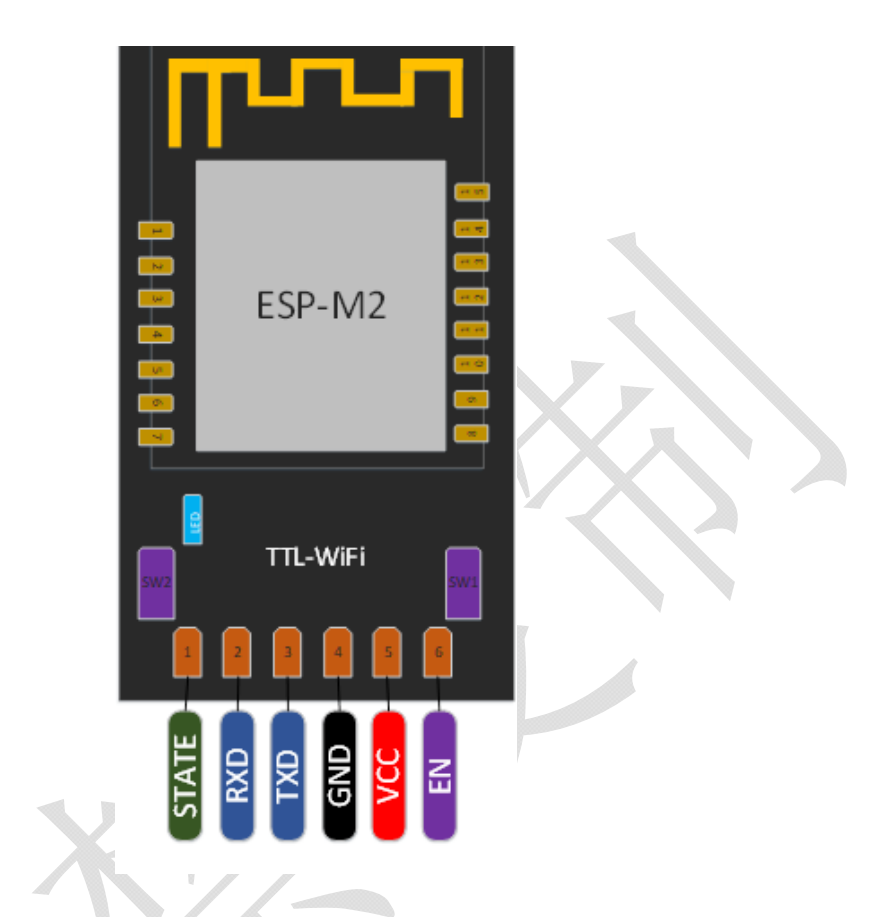

图 1.2.1 WiFi-TTL 管脚定义

模块按键功能

#### 表 1.2.1 模块按键和 LED 灯指示

| 序 号 | 类型  | 功能说明                                             |
|-----|-----|--------------------------------------------------|
| 1   | LED | LED 通过上拉电阻接 VCC3.3,另一端接模块的 GPIO4 管脚              |
| 2   | SW1 | 在模块上电的时候,按住此按钮进入 Flash 下载模式,连接 WiFi 模块的 GPIO0 管脚 |
| 3   | SW2 | 复位重启按键,连接模块的 RST 管脚                              |

模块每个管脚定义如下表所示:

| 表 1.2.2 枚 | 莫块管脚功能定义 |
|-----------|----------|
|-----------|----------|

| 序 号 | Pin 脚名称 | 类型  | 功能说明                                                                                                    |
|-----|---------|-----|----------------------------------------------------------------------------------------------------|
| 1   | STATE   | I/O | GPIO4; 内置透传固件时,指示网络连接状态:<br>STA 模式下连上无线路由器,STATE 输出低电平;<br>其他模式下: 1000ms 反转一次电平<br>当 SW2 按键按下的时候,STATE 每 100ms 反转一次电平 |
| 2   | RXD     | I/O | GPIO3;<br>模块内部已串联 22Ω限流电阻,可接外部 5.0V 电平;<br>可用作烧写 Flash 时 UART Rx;                                                     |
| 3   | TXD     | I/O | GPIO1;<br>模块内部已串联 22Ω限流电阻,可接外部 5.0V 电平;<br>可用作烧写 Flash 时 UART Tx                                                      |
| 4   | GND     | Р   | GND                                                                                                    |
| 5   | VCC     | Р   | 模块电源: 3.3V~5.0V, 推荐使用 5.0V                                                                                            |
| 6   | EN      | Ι   | 芯片使能端,高电平:有效,芯片正常工作;低电平:芯片关闭,<br>电流很小                                                                                 |

### 1.3 外型尺寸

模块的外观及尺寸如下所示:

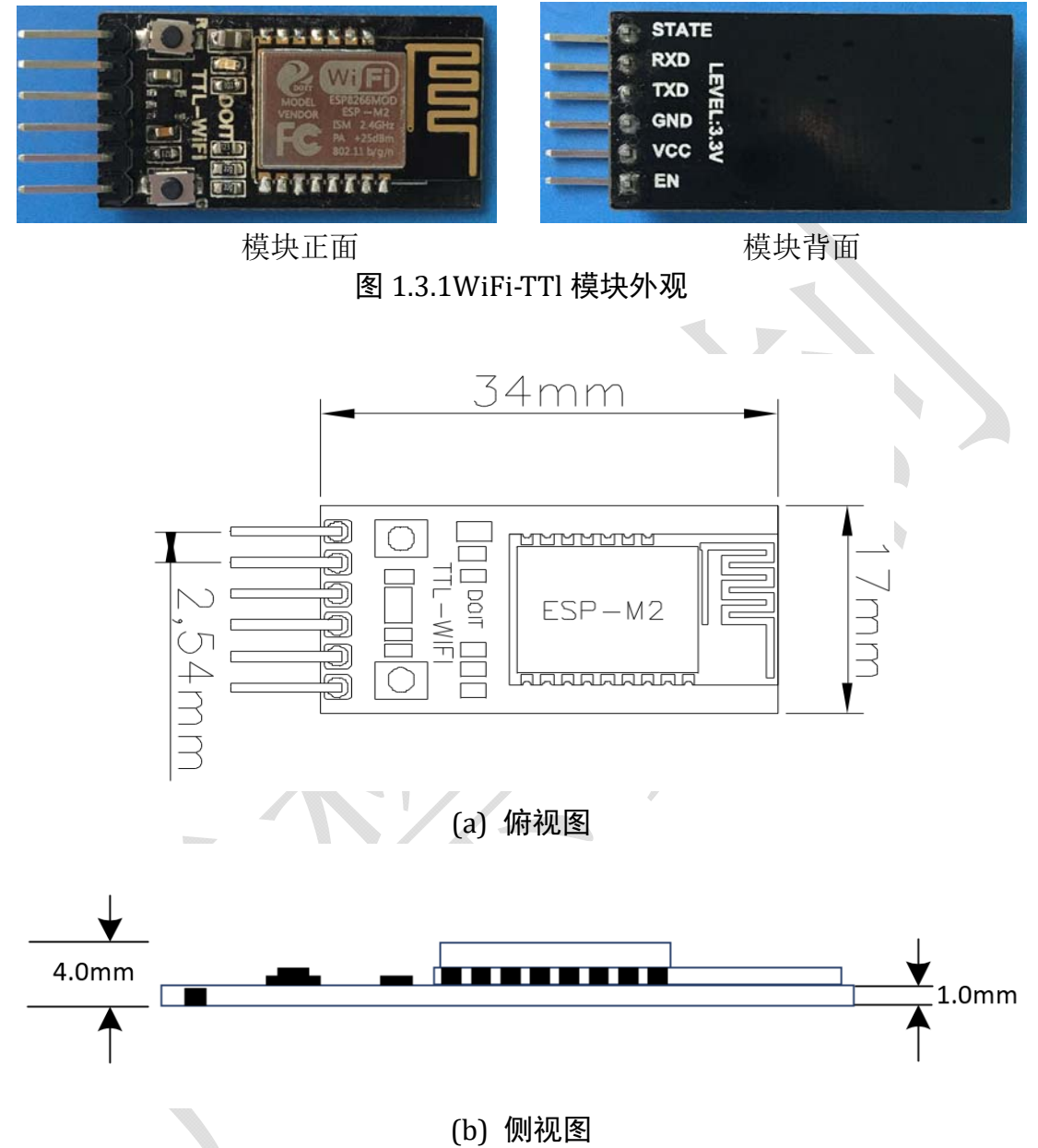

[0] 网祝图 图 1.3.2 WiFi-TTL 模块尺寸图

表 1.3.1 WiFi-TTL 模块尺寸对照表

| 长 宽  |      | 高    | 管脚  | Pin 脚间距 |  |
|------|------|------|-----|---------|--|
| 34mm | 17mm | 4 mm | 1X6 | 2.54mm  |  |

# 1.4 电气特性

| 参      | 診数                               | 条件        | 最小值               | 典型值  | 最大值                    | 单位   |
|--------|----------------------------------|-----------|-------------------|------|------------------------|------|
| 存储温度范围 |                                  | 诸温度范围 -   |                   | 正常温度 | 125                    | °C   |
| 是十個    | IPC/JEDEC                        |           | _                 | _    | 260                    | °C   |
| 取八为    | F按值反                             | J-STD-020 | _                 | _    | 200                    | C    |
| 工作电压   |                                  | _         | 2.5               | 3.3  | 3.6                    | V    |
|        | $V_{\rm IL}/V_{\rm IH}$          | _         | $-0.3/0.75V_{10}$ | _    | $0.25V_{10}/3.6$       | V    |
| I/0    | V <sub>OL</sub> /V <sub>OH</sub> | _         | N/0.8V10          | _    | 0. 1V <sub>10</sub> /N | v    |
|        | I <sub>MAX</sub>                 | -         | -                 | -    | 12                     | mA   |
| 静电     | 释放量                              |           | _                 |      | 2                      | KV   |
| (人体模型) |                                  | TAMD-25 C |                   |      | 2                      | ΚV   |
| 静电释放量  |                                  | TAMB-25°C | _                 | _    | 0.5                    | KV   |
| (人体模型) |                                  | TAMD-20 C |                   |      | 0.0                    | IX V |

#### 表 1.4.1 电气特性

#### 1.5 功耗

| 参数                                    | 最小值 | 典型值 | 最大值   | 单位 |
|---------------------------------------|-----|-----|-------|----|
| Tx802.11b, CCK 11Mbps, POUT=+17dBm    | -   | 170 | -     | mA |
| Tx802.11g, OFDM 54 Mbps, POUT =+15dBm | -   | 140 | -     | mA |
| Tx802.11n,MCS7,POUT =+13dBm           | -   | 120 | -     | mA |
| Rx 802.11b,1024 Bytes 包长,-80dBm       | -   | 50  | -     | mA |
| Rx 802.11g,1024 Bytes 包长,-70dBm       | -   | 56  |       | mA |
| Rx 802.11n,1024 Bytes 包长,-65dBm       | -   | 56  |       | mA |
| Modem-sleep ①                         | -   | 15  | L I   | mA |
| Light-sleep <sup>(2)</sup>            | -   | 0.9 | X - 🔪 | mA |
| Deep-sleep3                           | -   | 20  |       | μA |
| 关闭                                    | -   | 0.5 | -     | μA |

表 1.5.1 功耗

注①: Modem-Sleep 模式用于需要 CPU 一直处于工作的场景,如应用于 PWM 或 I2S 应用等。在保持 Wi-Fi 连接时,如果没有数据传输,可根据 802.11 标准(如 U-APSD), 关闭 Wi-Fi Modem 电路来省电。例如在 DTIM3 时,保持睡眠 300ms,醒来 3ms 间隔唤 醒来接收 AP 的 Beacon 包,则电流约 15mA。

注②: Light-Sleep 模式用于 CPU 可暂停的应用,如 Wi-Fi 开关。在保持 Wi-Fi 连接时,如果没有数据传输,可根据 802.11 标准(如 U-APSD),关闭 Wi-Fi Modem 电路并暂停 CPU 来省电。例如,在 DTIM3 时,保持睡眠 300ms,每 3ms 间隔唤醒来接收 AP 的 Beacon 包,则整体平均电流约 0.9mA。

注③: Deep-Sleep 模式应用于不需一直保持 Wi-Fi 连接的场景,很长时间才发送一次数据包的应用(如每 100 秒测量-次温度的传感器),每 300s 醒来后需 0.3s-1s 连上 AP,则整体平均电流可远小于 1mA。

## 1.6 Wi-Fi 射频特征

下表中数据是在室内温度下,电压为 3.3V 和 1.1V 时分别测得。

| 参数                             | 最小值      | 典型值  | 最大值  | 单位  |
|--------------------------------|----------|------|------|-----|
|                                | 2412     | -    | 2484 | MHz |
| 输入阻抗                           | -        | 50   | -    | Ω   |
| 输入反射                           | -        | -    | -10  | dB  |
| 72.2Mbps 下, PA 的输出功耗           | 15.5     | 16.5 | 17.5 | dBm |
| 11b 模式下, PA 的输出功耗              | 19.5     | 20.5 | 21.5 | dBm |
| 灵敏度                            | -        |      | 7 -  | -   |
| DSSS, 1Mbps                    | -        | -98  |      | dBm |
| CCK11, Mbps                    |          | -91  | - >  | dBm |
| 6Mbps(1/2 BPSK)                | 人人       | -93  |      | dBm |
| 54Mbps(3/4 64-QAM)             | <u> </u> | -75  | -    | dBm |
| HT20, MCS7(65 Mbps, 72.2 Mbps) | - /      | -72  | -    | dBm |
| 邻道抑制                           | 制        |      |      |     |
| OFDM, 6Mbps                    |          | 37   | -    | dB  |
| OFDM, 54Mbps                   | -        | 21   | -    | dB  |
| HT20, MCS0                     | _ [      | 37   | -    | dB  |
| HT20, MCS7                     | - /      | 20   | -    | dB  |

表 1.6.1 Wi-Fi 射频特征

## 第二章 硬件设计要求

#### 2.1 最小系统

模块只需提供 5.0V 或者 3.3V 直流电源即可工作。模块的 Pin2 脚(RXD) 接外部 单片机的 TXD,模块的 Pin3 脚(TXD) 接外部单片机的 RXD。

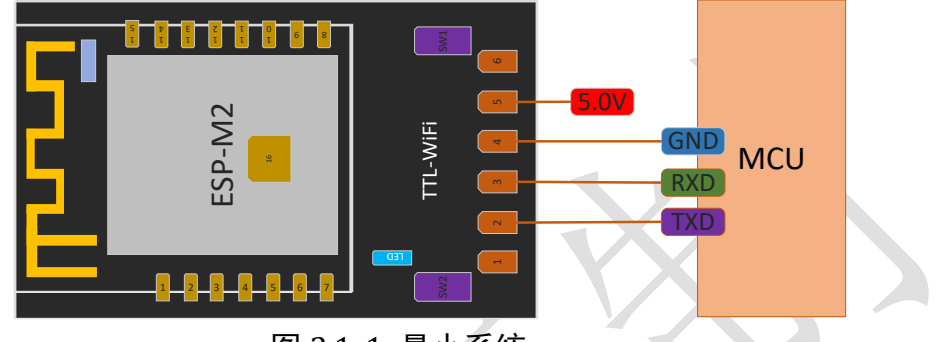

图 2.1.1 最小系统

WiFi-TTL 模块外接 USB-TTL 模块、USB-TTL 模块连接到 PC 的 USB 口。

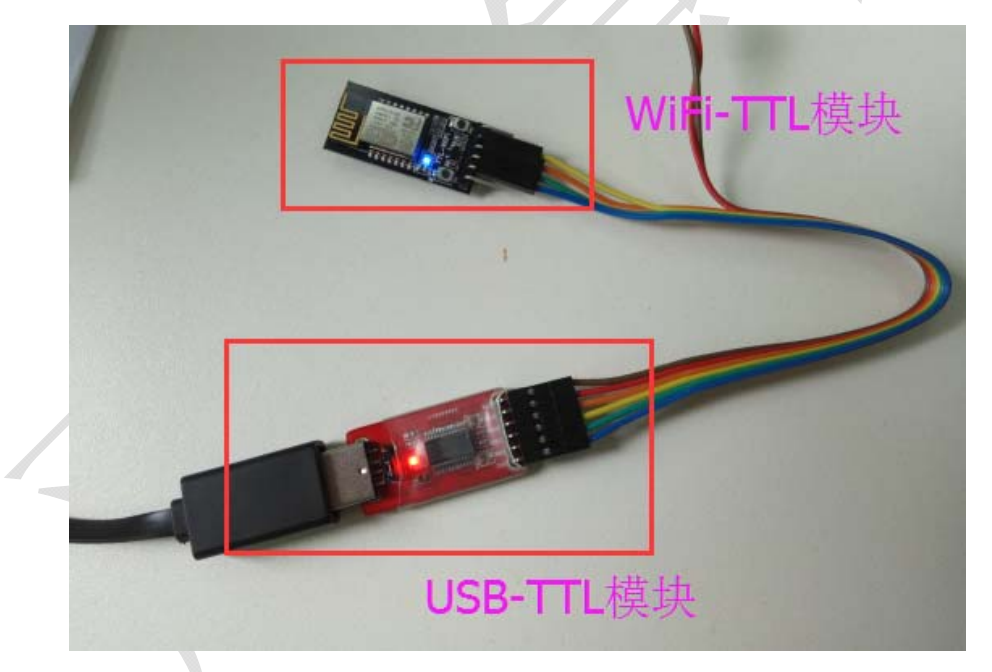

图 2.1.2 案例实物照片

注:

(1) 模块 IO 最大输出电流为 12mA;

(2) EN 使能管脚高电平有效;

(3) 模块进入升级模式: GPIO0 处于低电平(按住 SW1), 然后模块复位上电; Wi-Fi 模块进入正常工作模式: GPIO0 处于高电平(释放 SW1), 模块复位上电;

(4) 模块的 RXD 接外部 MCU 的 TXD, 模块的 TXD 接外部 MCU 的 RXD。

#### 2.2 推荐 PCB 设计

WiFi-TTL 模块可以直接插入到 PCB 板上。为了使您的终端产品获得最佳的射频性能,请注意根据本指南合理设计模块及天线在底板上的摆放位置。

建议将模块沿 PCB 板边放置,天线在板框外或者沿板边放置且下方挖空,参考方案一及方案二;若必须将 PCB 天线放在底板上,则需要保证天线下方的 PCB 区域不可敷铜,参考方案三。

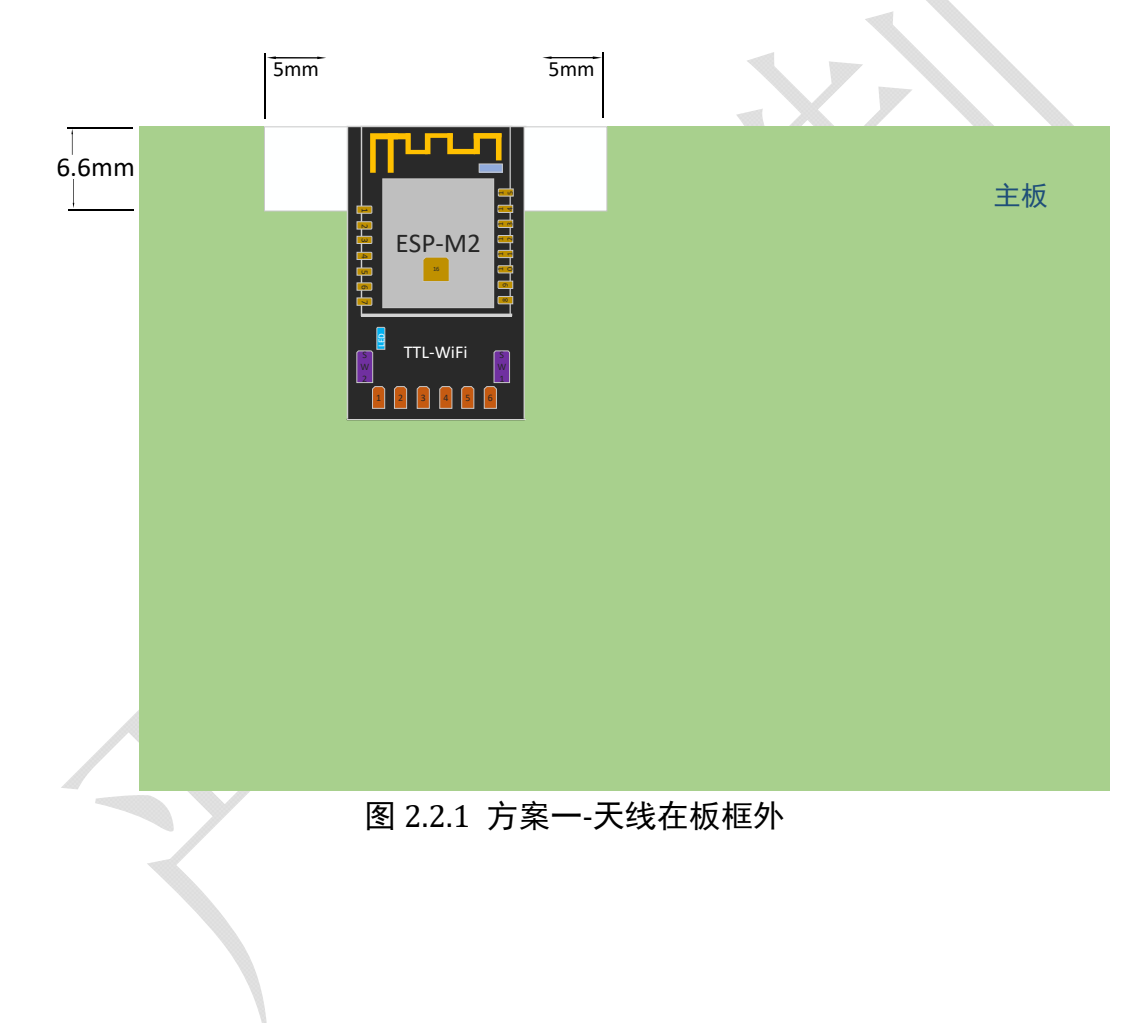

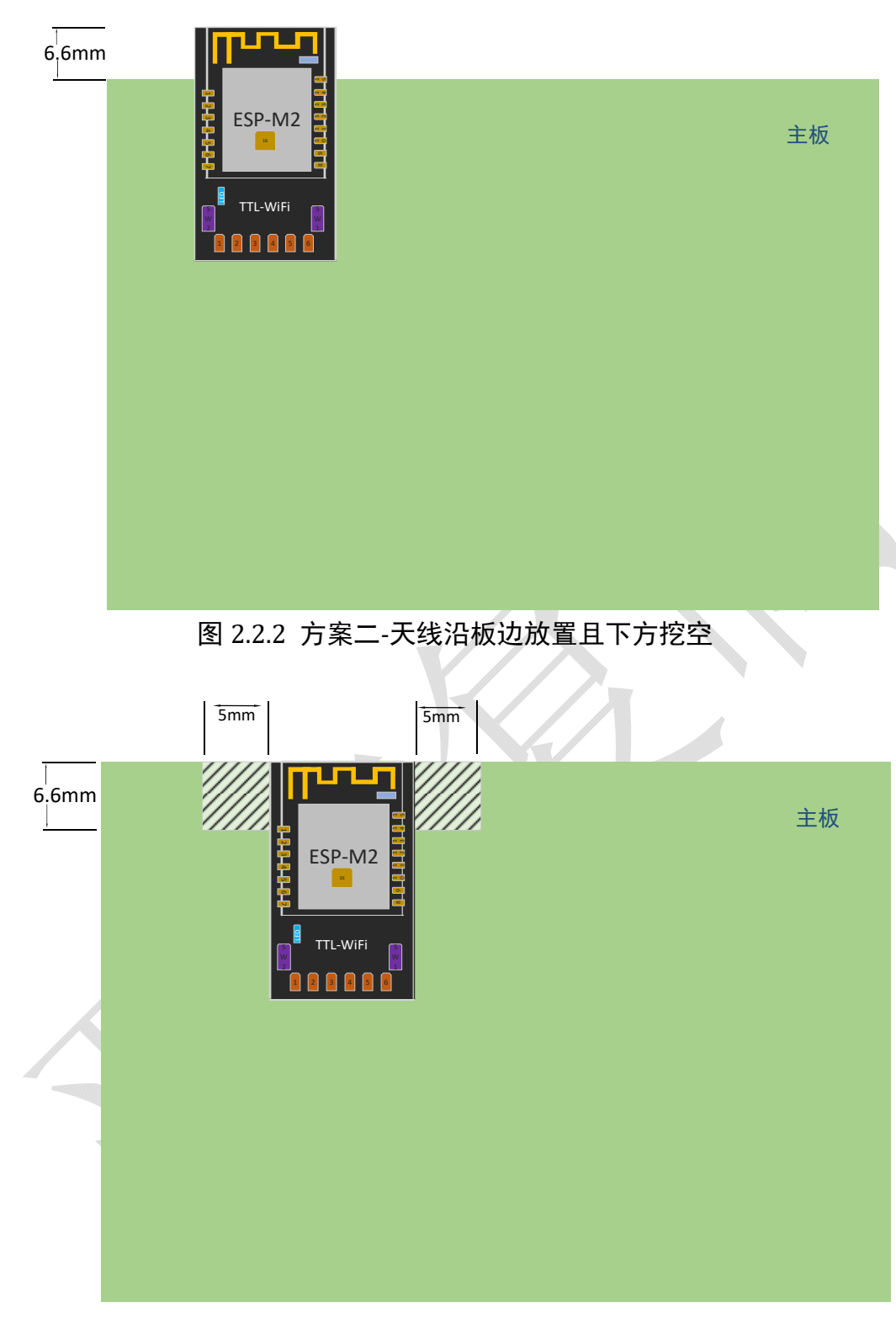

图 2.2.3 方案三-天线沿板边放置且下方均不铺铜

#### 2.3 外围走线建议

WiFi-TTL 模块集成了高速 GPIO 和外设接口,这可能会产生严重的开关噪声。如果一些应用对于功耗和 EMI 特性要求较高,建议在数字 I/O 线上串联 10~100 欧姆的电

阻。这样可以在开关电源时抑制过冲,并使信号变得平稳,同时这种做法也能在一定 程度上防止静电释放(ESD)。

## 2.4 推荐炉温曲线

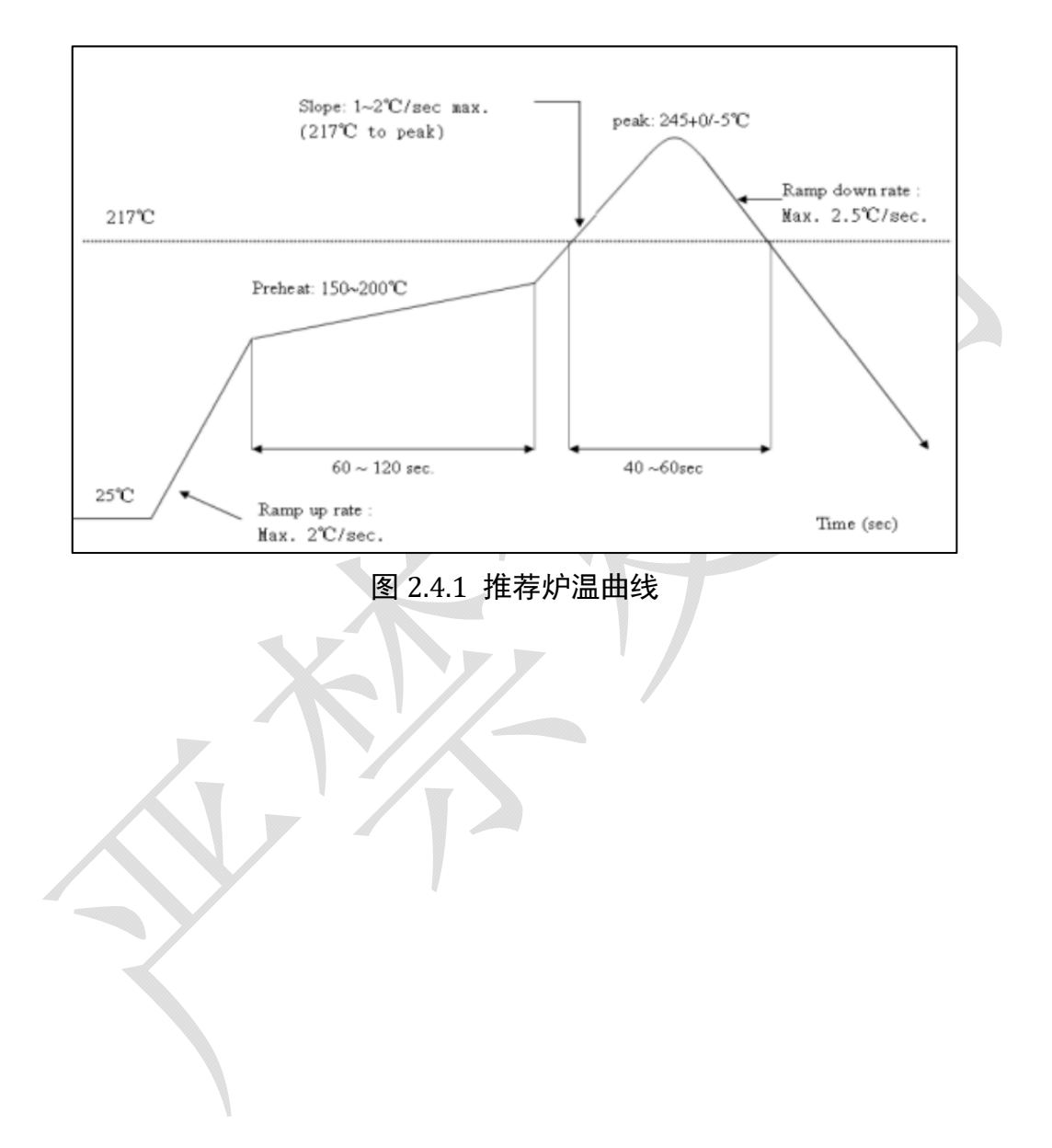

## 第三章 模块功能简要

#### 3.1 模块功能优势

抛开繁琐 AT 指令,简单 Web 页面配置,即可实现透传,在透传中也可以使用 AT 指令。

WiFi-TTL 透传固件是深圳四博智联科技有限公司基于乐鑫 ESP8266 RTOS SDK 开发,实现了模块串口与 WiFi 数据的实时无缝透传。经过我司前几个透传版本技术沉淀,在固件功能性、稳定性上都有长足进步。本次固件大幅度优化了串口接收和发送性能,特别设计了 WiFi STA 模式下重连机制、TCP Client 模式下重连机制,保证数据链路的稳定连接传输。

透传固件优化了网页配置界面,支持 AP、STA、AP+STA 配置方式,支持的串口 波特率从 300bps~3686400bps,支持 TCP Server/Client, UDP Server/Client, UDP 局域 网广播等多种功能。同时保留了原 2.4.1 版本的 AT 指令,是目前市面上 ESP8266/ESP8285 最佳透传固件之一。

固件特性如下:

1、串口与 WiFi 数据实时无缝透传;

2、内置 HTTP Web Server, 支持网页配置各项参数;

3、WiFi 支持 AP、STA、AP+STA 三种模式;

4、支持 WiFi STA 模式下自动重连, TCP Client 模式下自动重连;

5、串口支持设置波特率、数据位、奇偶校验、停止位、分包时间;

6、支持波特率(bps)300/600/1200/2400/4800/9600/19200/38400/57600/74800/115200/ 230400/460800/921600/1843200/3686400;

7、支持 AP 使能、自定义 SSID/密码、自定义 IP 和网段等;

8、自动扫描周边热点,支持 STA 使能、DHCP、自定义 IP 和网段等;

9、支持 TCP Server、TCP Client、UDP Server、UDP Client 和 UDP 局域网广播;

10、远程服务器地址支持 DNS 域名自动解析;

11、支持通过 AT 指令查看状态;

12、引出 IO4 表征 WiFi 状态。

## 3.2 LED 灯含义

固件控制 WiFi 模块的 GPIO4 管脚,用于指示 WiFi 状态。在 WiFi-TTL 模块<sup>±1</sup>中, GPIO4 管脚同时连接板载 LED 以及 STATE 管脚。WiFi 状态含义如下。

14

| 序 号 | LED 灯指示 | 功能说明                                                                                                    |
|-----|---------|----------------------------------------------------------------------------------------------------|
| 1   | 常亮      | WiFi 模块在 STA 或者 STA+AP 模式下,成功连接到无线路由器                                                                                |
| 2   | 慢闪      | IO 口电平1秒钟变化一次;WiFi 模块没有成功连接无线路由器;WiFi 模块工作在 AP 模式下;WiFi 模块工作是 STA 模式下,正在尝试连接无线路由器;WiFi 模块工作是 AP+STA 模式下,正在尝试连接无线路由器; |
| 3   | 快闪      | 当按住 SW1/Flash 按键的时候;<br>当串口收到数据,或者网络收到数据转发到串口,LED 灯会快速闪烁;                                                            |
| 4   | 常灭      | WiFi 模块没有工作,可能供电不正常,非透传固件                                                                                            |

表 3.2.2 LED 灯含义

### 3.3 透传 WEB 配置菜单说明

一、本产品内置 HTTP Server,可以通过 PC 机或者手机等其他智能终端的浏览器 进行配置,无需其他配置工具或者 APP。在出厂设置中,固件默认工作在 AP 模式, WiFi 模块主动发出来的热点名称为: "Doit\_WiFi\_xxxxx",其中"xxxxx"是该模 块的 MAC 地址后六位。可以使用带无线网卡的 PC 机或者智能手机/平板(支持 Android 和 IOS、Windows Phone 等)连接该热点。热点无密码。

| ę            | ADSL                                       |
|--------------|--------------------------------------------|
|              | ん Doit<br>已连接,安全                           |
| 9            | Doit_WiFi_83094E<br>开放                     |
|              | 其他人可能会看到你通过此网络发送的信息                        |
|              |                                            |
|              |                                            |
|              | 建接<br>···································· |
|              | Coit_5G<br>安全                              |
| 6            | C 360免费WiFi-AE<br>安全                       |
|              |                                            |
| w            | LAN 飞行模式                                   |
|              | 图 3 3 1                                    |
|              |                                            |
| 连接成切后, 使用浏览器 | 葡入 IP 地址: "192.168.4.1"。                   |
|              |                                            |
| く、没自         | Ξ.                                         |
| ي<br>ک<br>ک  | Doit_WiFi_83094E                           |
|              | ×.                                         |
|              |                                            |
| 属性           |                                            |
| SSID:        | Doit_WiFi_83094E                           |
| 安全类型         | <u>ジェー </u> 开放                             |
| 网络频带         | 5: 2.4 GHz                                 |
| 网络通道         | <u>1</u> . 7                               |
| IPv4 地址      | 业: 192.168.4.5                             |
| 制這周:<br>描述·  | Intel (R) Centrino (R) Advanced-N 6205     |
| 驱动程序         | 版本: 15.16.0.2                              |
| 物理地址         | L(MAC): 08-11-96-7B-C9-40                  |
| 1            | 图 3.3.2                                    |

二、打开手机或者电脑的浏览器,输入 192.168.4.1.看到如下图所示 STATUS:

| C 0 192.168.4.1/status | s.html 🏚                                 |
|------------------------|------------------------------------------|
| STATUS MODULE          | MORE                                     |
| Mac Address            |                                          |
| 60-01-94-83-09-4E      | 产品 IIAC地址                                |
| Station IP Address     |                                          |
| 192.168.9.125          | STA模式下地址,在STA功能开启时有效                     |
| WI-Fi Status           |                                          |
| connected(rssi:-46)    | 产品wiFi工作状态                               |
| SoftAP IP address      |                                          |
| 192.168.4.1            | AP状态下,发射信号的IP地址                          |
| System Running Time    |                                          |
| 0 days 00:02:14        | 设备运行时间                                   |
| Doctor                 | s of Intelligence&Technogoly www.doit.am |

图 3.3.3

在状态页面中,显示了本模块的 MAC 地址、STA 模式下的 IP 地址、WiFi 连接状态、AP 模式下的 IP 地址、系统运行时间等信息。其中:

"Wi-Fi Status":显示的值有: "idle"、"connecting"、"wrong password"、
"no ap found"、"connect failed"、"connected(rssi:xxx)"。若 STA 连接成功,会显示当前连接的信号强度(rssi 值,该值为负数)。

"System Running Time":显示系统运行时间。

三、MODULE 和 MORE 菜单说明

| C Wi-Fi Se ← → C | (i) 192.168. | x 4.1/status.html | $\leftarrow \rightarrow C \bigcirc 192.168.4.$ | × \1/status.htr | nl     |
|------------------|--------------|-------------------|------------------------------------------------|-----------------|--------|
| STATUS           | MODULE       | MORE              | STATUS MODULE                                  | MORE            |        |
| Mac Address      | Serial       | 串口配置              | Mac Address                                    | Restart         | 重启设置   |
| 60-01-94         | WiFi         | WIFI配置            | 60-01-94-83-09-4E                              | Restore         | 恢复出厂设置 |
| Station IP Ac    | Notworks     |                   | Station IP Address                             | Version         | 版本信息   |
| 0.0.0.0          | Networks     | 网络凹直              | 0.0.0.0                                        |                 |        |

图 3.3.4

#### 3.3.1 串口配置(Serial)

在串口设置页面可以设置串口的波特率、数据位数、奇偶校验位、停止位等,同 时可以设置串口的分包时间间隔。

可设置串口波特率:
 300/600/1200/2400/4800/9600/19200/38400/57600/74800/115200/230400/460800/
 921600/1843200/3686400

- 数据位: 5/6/7/8
- 校验位: NONE/ODD/EVEN
- 停止位: 1/1.5/2

|          |                           |                           | <b>A</b>       | - 🗆 × |   |
|----------|---------------------------|---------------------------|----------------|-------|---|
|          | ) Wi-Fi Setting           | ×                         |                |       | _ |
| <i>←</i> | ightarrow C (i) 192.168.4 | .1/serial_set.html        |                | 🗟 🕁   |   |
|          |                           |                           |                |       |   |
| ST       | ATUS MODULE               | MORE                      |                |       |   |
| Baud     | IRate                     |                           |                |       |   |
| 9        | 600                       |                           |                | •     |   |
| Datal    | Bits                      |                           |                |       |   |
| 8        |                           |                           |                | •     |   |
| Parity   | у                         |                           |                |       |   |
| N        | IONE                      |                           |                | v     |   |
| Stop     | Bits                      |                           |                |       |   |
| 1        |                           |                           |                | *     |   |
| Seria    | I Split timeout(ms)       |                           |                |       |   |
| 50       | )                         |                           |                |       |   |
|          |                           |                           |                |       |   |
|          |                           | Save                      |                |       |   |
|          | Doctors o                 | f Intelligence&Technogo   | ly www.doit.am |       |   |
|          | (                         | © 2014-2017 All right rev | ersed.         |       |   |
|          |                           | 图 3.3                     | .5             |       |   |

设置完成后,使用"Save"按钮保存设置。若保存参数有误,将会提示保存失败。 否则提示保存成功。注意:保存设置成功后,需要重启WiFi模块,参数方能生效。

| 🕒 Wi-Fi Setting 🗙                                                                 |    | - | Ш.         |
|-----------------------------------------------------------------------------------|----|---|------------|
| ← → C ① 192.168.4.1/serial_set.html                                               |    |   | ☆          |
| STATUS MODULE MORE                                                                |    |   |            |
| Save failed, please check the parameter                                           | s! |   |            |
| Return                                                                            |    |   |            |
| Doctors of Intelligence&Technogoly www.doit.am<br>© 2014-2017 All right reversed. |    |   |            |
| 图 3.3.6 保存设置失败页面                                                                  |    |   |            |
| () Wi-Fi Setting X                                                                |    | - | <u>ы</u> : |
| $\leftrightarrow \rightarrow \mathbb{C}$ (1) 192.168.4.1/serial_set.html          |    |   | ☆          |
| STATUS MODULE MORE                                                                |    |   |            |

#### Save OK, parameters will be used after next start

| Return                                                                            |
|-----------------------------------------------------------------------------------|
| Doctors of Intelligence&Technogoly www.doit.am<br>© 2014-2017 All right reversed. |
| 图 3.3.7 保存设置成功页面                                                                  |

## 3.3.2 WIFI 配置(WIFI)

WiFi可设置模块工作在 AP、STA、AP+STA 模式。

AP 设置:

- 可打开或关闭 AP 模式
- 自定义 AP 的 SSID 名称和密码。若密码留空,这表示不加密;否则使用
   WEP 加密方式。注意: WiFi 密码需要设置 8~63 个字符。不可多也不能少。
- 自定义 AP 模式下 WiFi 模块的 IP 地址、子网掩码、网关地址等。注意:
   WiFi 模块在 AP 模式下的 IP 地址、子网掩码、网关地址与其在 STA 模式下的 IP 地址、子网掩码、网关地址不可以在同一个地址段。例如 AP 模式下 IP 地址为 192.168.4.1,则该模块在 STA 模式下的 IP 地址不能够为 192.168.4.X,否则不能正常工作。

| • Wi-Fi Setting x              | E.             | a -           |                           | ×   |
|--------------------------------|----------------|---------------|---------------------------|-----|
| ← → X (@ 192.168.4.1/wifi_set) | itml           |               | \$                        | 1   |
| STATUS MODULE MORE             |                |               |                           |     |
| Soft AP Settings               | AP模<br>◎E      | 式使f<br>Enable | <mark>と控制</mark><br>Disab | ole |
| Soft AP SSID 设备发               | <b>村信号SSID</b> |               |                           |     |
| Password                       |                |               |                           |     |
| 8-63 ASCII chars or spaces     | 设备发射信号         | 密码            |                           |     |
| SoftAP IP                      |                |               |                           |     |
| ip address of this module      | 设备发射信号         | IP 地力         | Ŀ                         |     |
| SoftAP netmask                 |                |               |                           |     |
| netmask of this module         | 设备发射信号         | 子网掩           | 码                         |     |
| SoftAP gateway                 |                |               |                           |     |
| gateway of this module         | 设备发射信号         | 网关            |                           |     |
|                                |                |               |                           |     |

图图 3.3.8 WiFi 设置界面-AP 模式

STA 设置:

可打开或关闭 STA 模式

- 当打开 WiFI 配置页面时, WiFi 模块会自动扫描周边热点,并显示在 SSID List 下拉列表框中,供选择。
- 设置将要连接的无线路由器 SSID 和密码。
- 是否启动 DHCP 功能,若启用,不用指定 IP、子网掩码、网关地址,否则需要指定。注意:WiFi 模块在 AP 模式下的 IP 地址、子网掩码、网关地址与其在 STA 模式下的 IP 地址、子网掩码、网关地址不可以在同一个地址段。例如 AP 模式下 IP 地址为 192.168.4.1,则该模块在 STA 模式下的 IP 地址不能够为 192.168.4.X,否则不能正常工作。

| Station Settings         | STA模式使能控制<br>©Enable ®Disable          |
|--------------------------|----------------------------------------|
| Wireless_Router 连        | 接路由器的SSID                              |
| SID list                 |                                        |
| ZL 扫描得到的                 | 的路由器列表                                 |
| assword                  |                                        |
| Wireless Router Password | 路由器密码                                  |
| ssign IP address         | ●Enable DHCP ◎Disable DHCI<br>DHCP模式设置 |
| 192.168.1.1 STA模式        | 下 模块IP地址                               |
| ssign Netmask            |                                        |
| 255.255.255.0 子网掩裙       | 码                                      |
| ssign Gateway            |                                        |
| 192.168.1.1 路由器          | 地址                                     |
|                          | Save                                   |
| 图图 3.3.9 W               | iFi设置界面-STA模式                          |

## 3.3.3 网络配置(Networks)

在网络配置界面可以设置 WiFi 模块的网络工作模式。可选的工作模式有:TCP 服务器/客户端、UDP 服务器/客户端、UDP 广播等。

| STATUS MODU             | ILE MORE                |
|-------------------------|-------------------------|
| Networks<br>Socket Type | Common 作为肥冬果 笙结连接。      |
| TCP Server              | Client: 作为客户端,向云端连接     |
| TCP Server Local Po     | rt                      |
| 9000                    | Server模式下设备通信端口         |
| TCP Client              |                         |
| 192.168.1.100           | Client模式下,云端IP地址或域名     |
| 6000                    | Client模式下,云端设备通信端口      |
| UDP Server              |                         |
| 9000                    | UDP Server模式下设备通信端口     |
| UDP Broadcast(eg:1      | 92.168.x.255)           |
| 192.168.1.255           | UDP 广播 IP地址             |
| 9000                    | UDP 广播端口                |
| UDP Client              |                         |
| 192.168.1.100           | UDP client模式下,云端设备地址或域名 |
| 6000 <b>[</b>           | DP client模式下,云端设备通信端口   |
|                         | Save                    |
|                         | 图图 3.3.10 网络设置          |

其中:

当选择 TCP/UDP Client 时,远程服务器的 IP 地址支持动态域名,固件会自动根据 域名获得 IP 地址;

UDP 广播模式支持在局域网内的广播,填写规则是: 192.168.x.255,其中"x"是模块在 STA 模式下获得的 IP 地址段号。

## 3.3.4 重启(Restart)

重启模块页面如下。

| 🗅 Wi-Fi Setting 🗙                                                                 | <b>-</b> | -      |            | ×     |
|-----------------------------------------------------------------------------------|----------|--------|------------|-------|
| ← → C ① 192.168.4.1/restart.html                                                  |          |        | ☆          | •     |
| STATUS MODULE MORE                                                                |          |        |            | Ĺ     |
| Restart Successful !                                                              |          |        |            |       |
| Return                                                                            |          |        |            |       |
| Doctors of Intelligence&Technogoly www.doit.a<br>© 2014-2017 All right reversed.  | am       |        |            |       |
| 图 3.3.11 重启模块页面                                                                   |          |        |            |       |
| 3.3.5 恢复出厂设置(Restore)                                                             |          |        |            |       |
| 恢复出厂设置页面如下。                                                                       |          |        |            |       |
| 出厂参数为:固件关闭 STA,工作在 AP 模式下, IP 地址为                                                 | 为 192    | 2.168. | 4.1; 串     | 日参数   |
| 为9600, n, 8, 1, 分包时间为50ms。网络设置为: TCP Serv                                         | er,      | 监听站    | <b>耑口为</b> | 9000。 |
| L Wi-Fi Setting ×                                                                 | -        | -      |            | ×     |
| $\leftrightarrow$ $\rightarrow$ C i 192.168.4.1/restore.html                      |          | G      | ₪ 🕁        | :     |
| STATUS MODULE MORE                                                                |          |        |            | Î.    |
| Restore to facotry settings will delete all saved dat                             | a !      |        |            |       |
| Confirm                                                                           |          |        |            |       |
| Doctors of Intelligence&Technogoly www.doit.an<br>© 2014-2017 All right reversed. | n        |        |            |       |
| 图 3.3.6                                                                           |          |        |            |       |

#### 3.3.6 版本号(Version)

查看版本号页面如下,可看到软件版本,硬件支持版本,四博智联的 QQ 技术支持 群等信息。

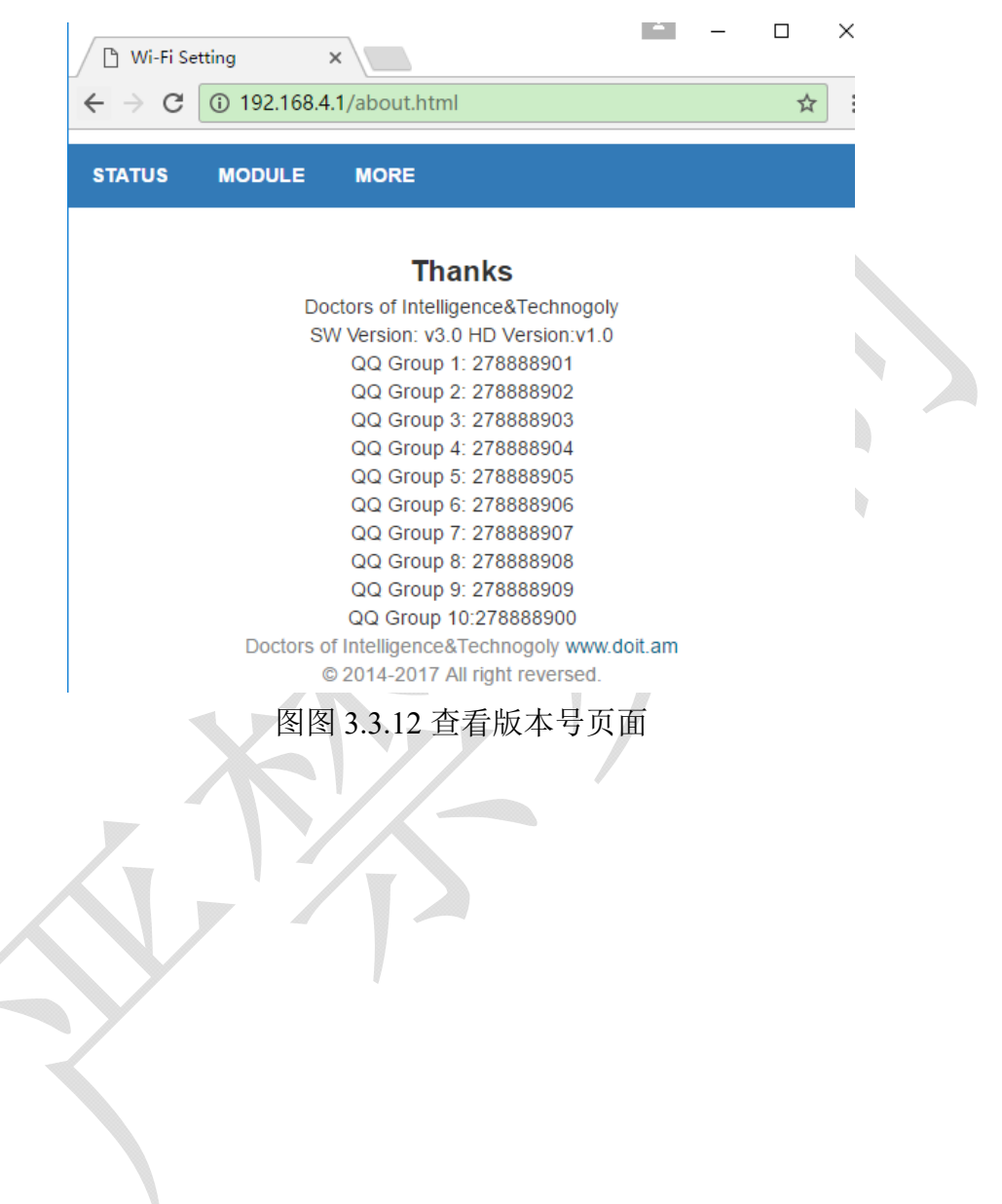

## 3.4 AT 指令

固件内置串口指令,用于获取 WiFi 模块的当前状态、恢复参数等。具体指令如下 所示()。

#### 表 3.4.3 内置 AT 指令集

| 数据方向                  | 指令(ASCII字符串)               | 含义                      |  |  |  |
|-----------------------|----------------------------|-------------------------|--|--|--|
| STA 状态查询              |                            |                         |  |  |  |
| MCU->WiFi 模块          | AT+STASTATUS               | 查询 sta 模式状态             |  |  |  |
| WiFi 模块->MCU          | STA:OK                     | WiFi 模块回复 STA 连接成功      |  |  |  |
| WiFi 模块->MCU          | STA:DOWN                   | WiFi 模块回复 STA 连接关闭      |  |  |  |
| 获取 STA 模式的 IP 和 mac   |                            |                         |  |  |  |
| MCU-> WiFi 模块         | AT+STAINFO                 | 获取 WiFi 模块 mac 和 ip     |  |  |  |
| WiFi 档也、MCU           | Mac IP, 例如                 | STA 描式下MAC 抽扯和 ID 抽扯    |  |  |  |
| wiFI 候块->MCU          | 5CCF7F116380 192.168.1.125 | SIA 候八下 MAC 地址和 IP 地址   |  |  |  |
| 查询 TCP Client 模式下连接状态 | ŝ                          |                         |  |  |  |
| MCU > WEE: 槽柏         | AT+TCDCI IENT              | 查询 TCP Client 模式下连接状态,其 |  |  |  |
| MCU-> WITI 侯坎         | AITICFCLIENT               | 他模式下无意义                 |  |  |  |
| WiFi 模块->MCU          | TCP:OK                     | TCP client 已经连接         |  |  |  |
| WiFi 模块->MCU          | TCP:OFF                    | TCP client 断开连接         |  |  |  |
| 重启模块                  |                            |                         |  |  |  |
| MCU->ESP8266          | AT+RST                     | 重启 wifi 模块              |  |  |  |
| ESP8266->MCU          | RST:OK                     | 收到指令立刻回应                |  |  |  |
| 恢复出厂设置                |                            |                         |  |  |  |
| MCU->ESP8266          | AT+RESTORE                 | WiFi 模块恢复出厂设置, 立刻重启     |  |  |  |
| ESP8266->MCU          | RESTORE:OK                 | 收到指令立刻回应                |  |  |  |

### 第四章 使用范例

本产品有很多种使用方法,但是大部分使用都是大同小异,我就不再 过多叙述。下面三种是比较有代表性的使用方法为例进行演示。

4.1 中使用软件工具为电脑串口助手,手机网络调试助手,电脑一台, 手机两台。

4.2 中使用软件工具为电脑串口助手,手机网络调试助手,电脑一台,手机两台,路由器一台。

4.3 中使用软件工具为电脑串口助手,手机网络调试助手,电脑一台,手机两台,路由器一台。

#### 4.1 模块做 AP tcp server 透传

一、TTL-WIFI 透传模块连接 USB 转 TTL。打开<mark>手机一</mark>的 WIFI 找到 "Doit WiFi xxxxxx","xxxxx"为 WiFi 模块 MAC 地址,连接这个 WIFI.

|     |                                   |      | 下午3:50    |         |                      |     | ¢⊿∎⊃        |
|-----|-----------------------------------|------|-----------|---------|----------------------|-----|-------------|
| C∷  | ADSL                              |      | Q 192     | n68.4.1 |                      | ×   | 报东          |
| ¥.  | Doit_WiFi_83094E<br>无 Internet,开放 |      | 88        |         | .cn<br>出你想搜索的<br>② ① | 的内容 | /<br>©<br>~ |
|     | <u>属性</u>                         |      | $\square$ | 1       | 2                    | 3   | 8           |
|     |                                   | 断开连接 | *         | 4       | 5                    | 6   | *           |
| e   | Doit                              |      | -         | 7       | 8                    | 9   | #           |
| 116 | 安全                                |      | 符         | 透照      | 0                    | +   | 4           |

二、打开手机一浏览器(电脑一样),输入192.168.4.1。

三、选择 MODULE, 在 Serial 下修改 BaudRate(波特率)为 115200。点

#### 击 Save, 设置 Save OK,点击 Return。

| STATUS          | MODULE    | RESTART&RESTORE |
|-----------------|-----------|-----------------|
| audRate         |           |                 |
| 115200          |           |                 |
| ataBits         |           |                 |
| 8               |           |                 |
| arity           |           |                 |
| NONE            |           |                 |
| topBits         |           |                 |
| 1               |           |                 |
| erial Split tin | neout(ms) |                 |
| 50              |           |                 |
|                 | Sa        | ive             |

四、选择 MODULE 下的 WIFI.。在 Soft AP settings 中设置 WIFI 名字 (ssid name)zhangsong,密码(password)123456789.点击 Save,设置 Save OK,

点击 Return。

| 年4:01 … 令        | of 💶  |
|------------------|-------|
| O Wi-Fi Setting  | 0     |
| Soft AP Settings |       |
| Enable Dis       | sable |
| SID Name         |       |
| zhangsong        |       |
| assword          |       |
| 123456789        |       |
| oftAP IP         |       |
| 192.168.4.1      |       |
| oftAP netmask    |       |
| 255.255.255.0    |       |
| oftAP gateway    |       |
| 192.168.4.1      |       |
| Station Settings |       |
| ●Enable ●Dis     | sable |
| SID name         |       |
|                  |       |

五、选择 MODULE 下的 Network,设置 Socket type 为 TCP server, 设置 TCP Server local port 为 9000。点击 Save,设置 Save OK,点击 Return。

| ቀ≑12:55 <sup>1</sup> ♥ ◢ 0           |                                  |
|--------------------------------------|----------------------------------|
| O 192.168.4.1/net_set.html           |                                  |
| STATUS MODULE RESTART&RESTORE        |                                  |
| Networks<br>Socket Type              | Lesscom4.2测试版,作者:聂小猛(丁丁          |
| TCP Server                           |                                  |
| TCP Server Local Port                | 1                                |
| 9000                                 |                                  |
|                                      |                                  |
| 115.29.109.104                       | 打开文件文件名                          |
| 6602                                 | - 串口号 COM7 ▼   半河串口 @ □          |
| UDP Server                           | / 波特率 115200 ▼                   |
| 9000                                 | 数据位 8 ▼ □ DTR □ RTS □            |
| L<br>UDP Broadcast(eg:192.168.x.255) | 停止位 1 ▼ □ 定时发送 1000              |
| 192.168.1.255                        | 校验位 None マ 字符串输入框:<br>流 控 None マ |
| ( × △ 1 ≡                            |                                  |

六、复位一下模块(模块上面的按键)。打开串口助手并且打开手机 二的 WIFI 去寻找刚才设置的模块 WIFI 帐号 zhangsong 开头的,密码 123456789。

七、打开**手**机二的网络调试助手。手机为 TCP cilen。点击配置。Ip 为 192.168.4.1,端口为 9000。

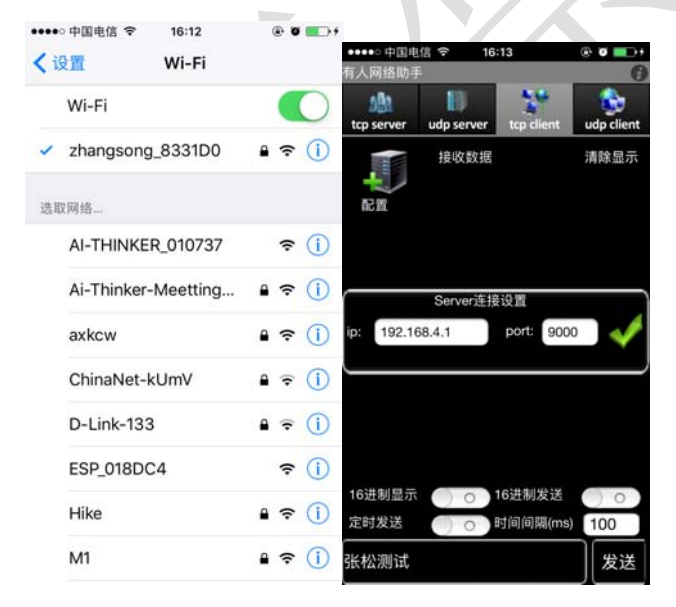

八、**手机二**发送"张松发送给电脑",电脑串口助手发送"电脑发送 给手机" 九、电脑串口发送 AT 指令 AT+RST.重启模块。

| ••••• 中国电信 夺 16:16 ④ 🖲 🖬 🕁 +                |                                                                                      |                                                                                                    |
|---------------------------------------------|--------------------------------------------------------------------------------------|----------------------------------------------------------------------------------------------------|
| 有人网络助手                                      |                                                                                      | i ▲ sscom4.2测试版,作者:聂小猛(丁丁).Email:mcu52@1 □ ×                                                                                |
| tcp server udp server tcp client udp client |                                                                                      | 张松发送给电脑RST:0K<br>ets Jan 8 2013, rst cause:2, boot mode: (3,6)                                                              |
| 接收数据 清除显示<br>电脑发送手机<br>配置                   |                                                                                      | load 0x40100000, len 29960, room 16<br>tail 8<br>chksum Ox6c<br>load 0x3ffe8000, len 2140, room 0<br>tail 12<br>chksum 0x88 |
| 192.168.4.1                                 | ▶ sscom4.2测试版,作者:聂小猛(丁丁),E □ ×<br>张松发送给电脑                                            | ho U tai 1 12 room 4<br>Load 0x3545860, 1 an 9340, room 12<br>tail 0<br>chksum 0x9a<br>crum 0x9a<br>crum 0x9a               |
| 发送           我你在这是一不个                       | *                                                                                    | 22月来37日本約7日本約7日本第1日本第1日本第1日本第1日本第1日本第1日本第1日本第1日本第1日本第1                                                                      |
| qwertyuiop                                  |                                                                                      | 打开文件 文件名 发送文件 停止<br>串口号 COM7 ▼ 关闭串口 @ 142X显示 欢迎使用专业串口调                                                                      |
| asdfghjkl                                   | 波特率 115200 	 □ DTR □ RTS □ 发送新行 最新<br>数据位 8 	 □ DTR □ RTS □ 发送新行 最新                  | 波持率 115200 ▼                                                                                                    |
| ☆ z x c v b n m ⊗                           | 19止回1 ▼ □ 定时友法 1000 ms/次 htt<br>校验位 None ▼ 字符串輸入框: <u>□友達</u> 次)<br>流 控 None ▼ 申脑发送给 | 校验位 None ▼<br>済 控 None ▼ AT+RST                                                                                             |
| 123 🕀 🔮 空格 完成                               |                                                                                      | www.daxia.cor S:20 R:565 COM7已打开 115200bps, //                                                                              |

## 4.2 模块连接路由器做 内网 tcp client 透传

一、打开手机二连接路由器 WIFI 名字为 Marketing,在打开手机网络调试助手。设置 tcp server,查看 tcp server 的 ip 和端口。

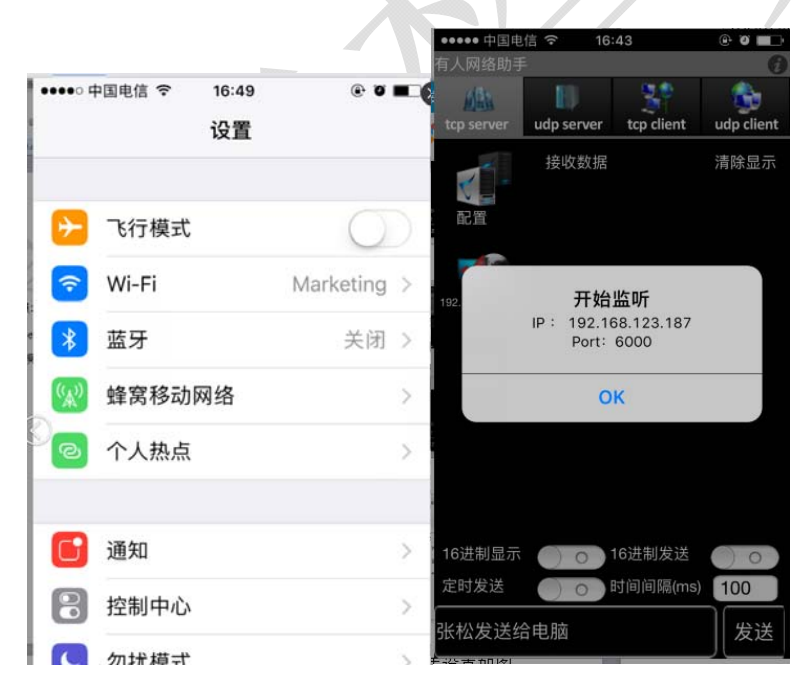

二、用手机一去连接 4.1 中设置的模块 WIFI(zhangsong\_XXXX).在手机一的浏览器中去按照 4.1 章的设置去连接。

三、选择 MODULE 下的 WIFI.查看 Station Settings。查看 SSID list。选择路由器 Marketing,填写路由器密码。选择模式为 Enable 和 Enable DHCP 点击 Save,设置 Save OK,点击 Return。

| 下午4:45            |                   |
|-------------------|-------------------|
| SoftAP gateway    |                   |
| 192.168.4.1       |                   |
| Station Settings  |                   |
|                   | Enable Disable    |
| SSID name         |                   |
| Marketing         |                   |
| SSID list         |                   |
| Marketing         | •                 |
| Password          |                   |
| zxcvbnm1230.      |                   |
| Enable            | DHCP Disable DHCP |
| Assign IP address |                   |
| 192.168.1.1       |                   |
| Assign Netmask    |                   |
| 255.255.255.0     |                   |
| Assion Gateway    |                   |

四、选择 MODULE 下的 Network,设置 Socket type 为 TCP Client,设置 TCP Client 如图。填写上面的 ip 和端口。点击 Save,设置 Save OK,点击

| Return . |
|----------|
|----------|

| 下午4:45                 |               | 🗣               |
|------------------------|---------------|-----------------|
| STATUS                 | MODULE        | RESTART&RESTORE |
| Network<br>Socket Type | s             |                 |
| TCP Cli                | ent           |                 |
| TCP Server L           | ocal Port     |                 |
| 9000                   |               |                 |
| TCP Client             |               |                 |
| 192.168                | .123.187      |                 |
| 6000                   |               |                 |
| IDP Server             |               |                 |
| 9000                   |               |                 |
| UDP Broadca            | st(eg:192.168 | .x.255)         |
| 192.168                | .1.255        |                 |
| 9000                   |               |                 |
| UDP Client             |               |                 |

五、重启或者复位模块(模块上面的按键)。打开电脑上的串口调试助手。 并且点击手机二上的网络调试助手的 ok。

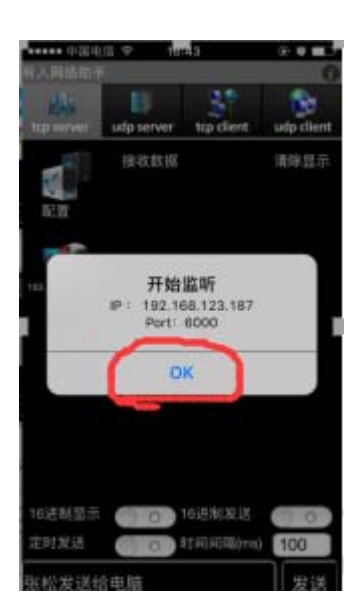

七、手机发送"张松发送给电脑",电脑串口助手发送"电脑发送给手机"

| ●●●●○ 中国电<br>有人网络助手 | 信 <b>夺 1</b> 6:           | 44         | • • •                     |                                                                                                    |
|---------------------|---------------------------|------------|---------------------------|----------------------------------------------------------------------------------------------------|
| tcp server          | udp server                | tcp client | udp client                | 🚺 sscom4.2测试版, 🗖 🔍 💌 🗙                                                                                                    |
| 記置                  | 接收数据<br>电脑回复              | [给手机       | 清除显示                      | 张松发送给电脑                                                                                                    |
| 192.168.123.170     |                           |            |                           |                                                                                                    |
|                     |                           |            |                           | 打开文件文件名                                                                                                    |
|                     |                           |            |                           | 田口号 COMT     ▲     美闭串口     ●     □     □     □     □     □     □     □     □     □     □     □     □     □     □     □     □     □     □     □     □     □     □     □     □     □     □     □     □     □     □     □     □     □     □     □     □     □     □     □     □     □     □     □     □     □     □     □     □     □     □     □     □     □     □     □     □     □     □     □     □     □     □     □     □     □     □     □     □     □     □     □     □     □     □     □     □     □     □     □     □     □     □     □     □     □     □     □     □     □     □     □     □     □     □     □     □     □     □     □     □     □     □     □     □     □     □     □     □     □     □     □     □     □     □     □     □     □     □     □     □     □     □     □     □     □     □     □     □     □     □     □ |
| 16进制显示              | $\bigcirc \circ \bigcirc$ | 16进制发送     | $\bigcirc \circ \bigcirc$ | 校验位 None ▼ 字付串输入框: <u>久.</u><br>済 坊 Nana ■ <b>中</b> 時同复公手机                                                                                                    |
| 定时发送                |                           | 时间间隔(ms)   | 100                       |                                                                                                    |
| 张松发送绐               | 自电脑                       |            | 发送                        | www.daxia.cor S:14 R:14 (                                                                                                    |

八、发送 AT+STAINFO 查询模块的 MAC 和 ip,其他指令请看上面的 AT 指令集。

| IL ssco                                   | m4.2测                                  | 试         |                                       |                                         | x |
|-------------------------------------------|----------------------------------------|-----------|---------------------------------------|-----------------------------------------|---|
| 6001948                                   | 331DO  1                               | 92.1      | 168. 123                              | . 170                                   | * |
| 打开文                                       | 性 文件                                   | 洺         |                                       |                                         | 1 |
| 串口号<br>波排症<br>停止<br>校<br>短<br>位<br>流<br>控 | COM7<br>9600<br>8<br>1<br>None<br>None | • • • • • | 关闭串<br>□ DTF<br>□ 定时<br>字符串<br>AT+STA | 3口 ④<br>3 □ BT:<br>拔送 1<br>输入框:<br>INFO |   |
| www.da                                    | xia.cor                                | S:1(      | 0                                     | R:28                                    |   |

## 4.3 模块连接路由器做外网 tcp client 透传

一、找一个公网 tcp 服务器,我用的是 http://tcp.doit.am/

步骤1

- 客户端新建连接
- ip地址是: 115.29.109.104
- 端口号是:6602

二、打开手机二网络调试助手,选择 TCP Client,输入 ip 和端口

| ●●●●● 中国电<br>有人网络助手 | 12 3G 12         | 37               | •••        |
|---------------------|------------------|------------------|------------|
| 有人网络助手              | 10               |                  | 6          |
| 683                 | 50               |                  |            |
|                     |                  |                  | <b>**</b>  |
| tcp server          | udp server       | tcp client       | udp client |
|                     | 接收数据             |                  | 清除显示       |
| 115.20              | Server连接         | 段置<br>port: sepa |            |
| 115.29              | .109.104         | 0002             | <b>•</b>   |
|                     |                  |                  |            |
| 16进制显示              | 00               | 16进制发送           | 00         |
| 定时发送                | $\bigcirc \circ$ | 时间间隔(ms)         | 100        |
| www.usr.ci          | 1                |                  | 发送         |

三、设置 TTL-WIFI 模组。按照 4.1 去连接模块。

选择选择 MODULE 下的 WIFI.查看 Station Settings。查看 SSID list。选择 路由器 zhangsong1(换路由器了),填写路由器密码。选择模式为 Enable 和 Enable DHCP 点击 Save,设置 Save OK,点击 Return。

| 中午12:41 형 ♥ ◢                 |  |
|-------------------------------|--|
| 255.255.255.0                 |  |
| SoftAP gateway                |  |
| 192.168.4.1                   |  |
| Station Settings              |  |
| SSID name                     |  |
| zhangsong1                    |  |
| SSID list                     |  |
| zhangsong1 •                  |  |
| Password                      |  |
| 123456789                     |  |
| Enable DHCP      Disable DHCP |  |
| Assign IP address             |  |
| 192.168.1.1                   |  |
| Assign Netmask                |  |

四、选择 MODULE 下的 Network,设置 Socket type 为 TCP Client,设置 TCP Client 如图。填写上面的 ip 和端口。点击 Save,设置 Save OK,点击

| Return。 |
|---------|
|---------|

| 中午12:42                |               | 🖾           | 🗟 🗟 📶 🛄 |  |
|------------------------|---------------|-------------|---------|--|
| O Wi-Fi Setting        |               |             | 0       |  |
| STATUS                 | MODULE        | RESTART&RES | TORE    |  |
| Network<br>Socket Type | S             |             |         |  |
| TCP Cli                | ent           |             | •       |  |
| TCP Server L           | ocal Port     |             |         |  |
| 9000                   |               |             |         |  |
| TCP Client             |               |             |         |  |
| 115.29.1               | 109.104       |             |         |  |
| 6602                   |               |             |         |  |
| UDP Server             |               |             |         |  |
| 9000                   |               |             |         |  |
| UDP Broadca            | st(eg:192.168 | .x.255)     |         |  |
| 192.168                | .1.255        |             |         |  |

五、重启或者复位模块(模块上面的按键),打开电脑上的串口调试助手 设置如图;注意是我的手机二用的是 3G 信号哦

六、手机发送"张松发送给电脑",电脑串口助手发送"电脑发送给手机"

| 张松发送数据给模块<br>▲ top server udp server top ellent udp client<br>和 top server udp server top ellent<br>和 top server udp server top ellent<br>和 top server udp server top ellent<br>和 top server top ellent<br>和 top server top server top ellent<br>和 top server top ellent<br>和 top server top |
|----------------------------------------------------------------------------------------------------|
| 10144次1公交火101501924人<br>建攻政据 清除显示<br>模块发送数据给手机                                                                                                    |
|                                                                                                    |
| 打开文件 文件名 打开文件 文件名 打开文件                                                                                                    |
|                                                                                                    |
|                                                                                                    |
| 数据位 8 ▼ □ DTR qwertyuiop数据位 8 ▼ □ DTR □ RTS □ 发                                                                                                    |
|                                                                                                    |
| 10:32112 None ▼ 字符串稿 C A A W A A M A M C 校验位 None ▼ 字符串输入框: □发                                                                                                    |
| ····································                                                                                                    |
| www.daxia.cor S:0 / ▼ 123 ● ♀ 空格 完成 www.daxia.cor S:26 P:19 (                                                                                                    |

七、发送 AT+STASTATUS 查询模块的连接状态,其他指令请看上面的 AT

指令集。

| i 🕨 sscom4.2测试版,作者: 💶 🗙 |              |  |
|-------------------------|--------------|--|
| STA: OK                 | × •          |  |
|                         |              |  |
|                         |              |  |
|                         | ~            |  |
| 打开文件文件名                 | <u>`</u>     |  |
| 串口号 COM10 💌             | 关闭串口         |  |
| 波特率 9600 🔻              |              |  |
| 数据位 8 ▼                 |              |  |
| 停止位 1 🛛 👻               | 🗆 定时发送 🔟     |  |
| 校验位 None 🔻              | 字符串输入框:      |  |
| 流控 None ▼               | AT+STASTATUS |  |
| Lunu dania ara 0.13     | D.6          |  |